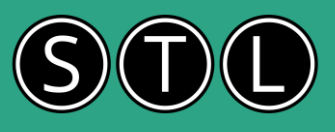

## Charting terminology

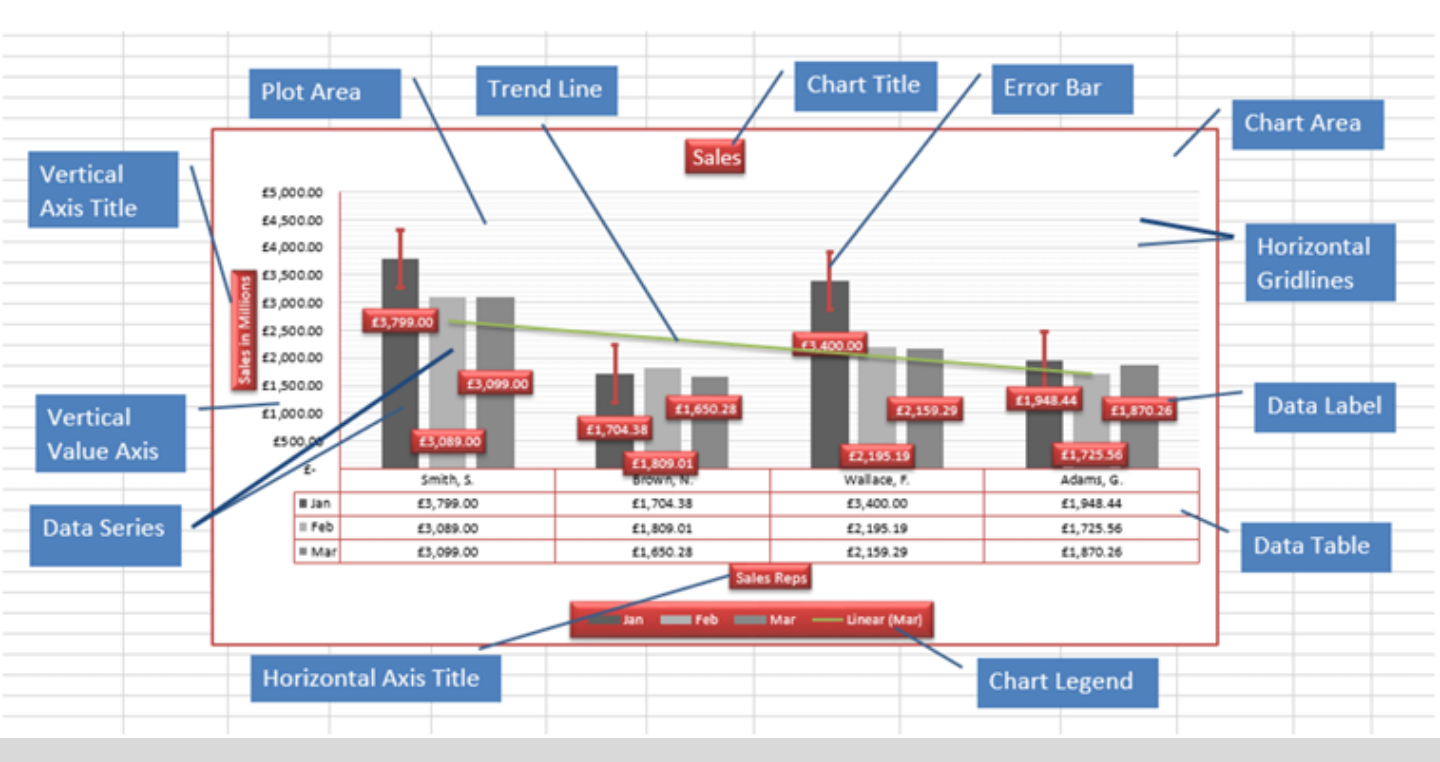

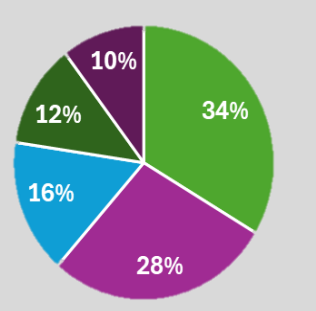

Pie Chart

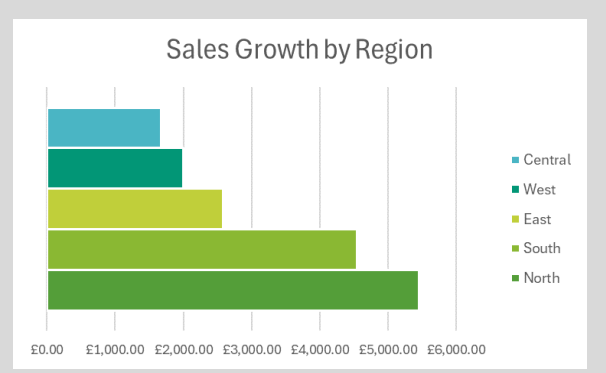

Bar Chart

Tenant Nos. by Property

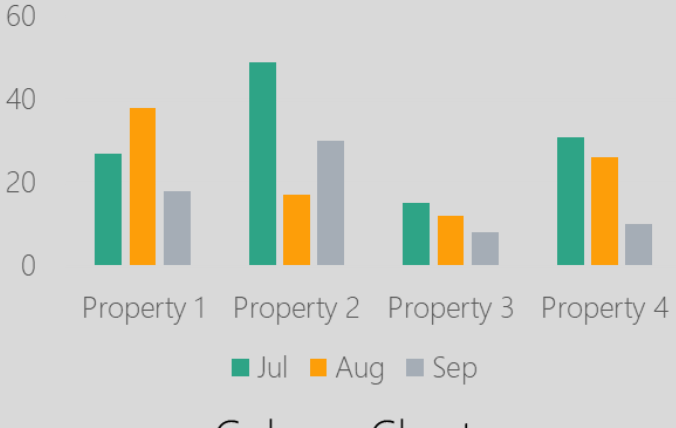

#### Column Chart

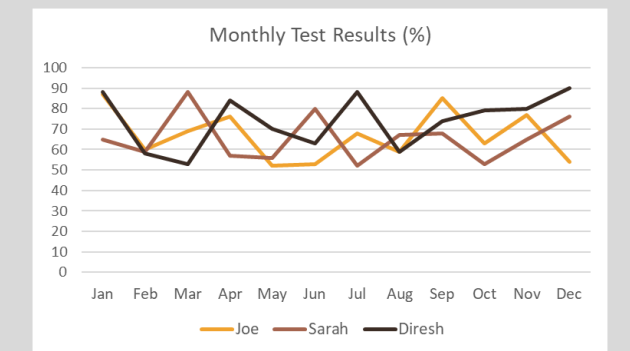

Line Chart

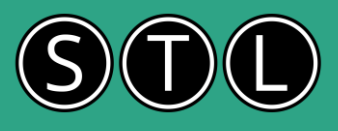

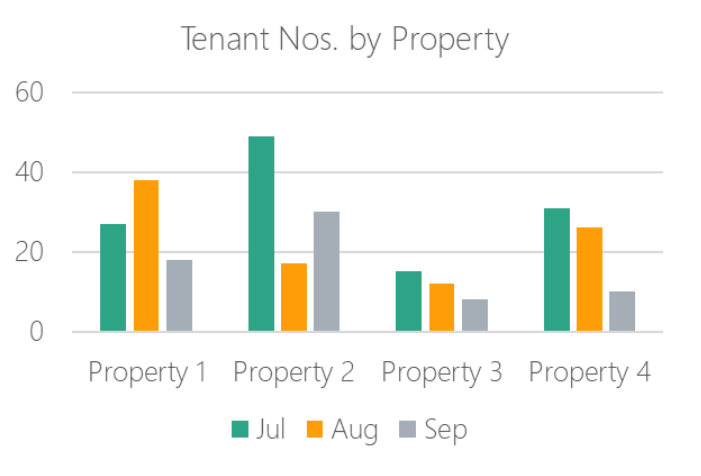

#### **Default Charts**

By default, using the keys Alt F1 will produce a column chart (see left). To customise your own default chart based on any chart type, select the data then:

- Go to CHANGE CHART TYPE
- Select specific chart icon on the left
- Right click on one of the variant icons along the top and SET AS DEFAULT CHART
- Select data and use Alt F1 again to apply new default chart

#### Template Charts

- 1. Create a column chart based on selected data
- 2. Switch row/column and add a style you like to the chart.
- 3. Format the value axis to minimum 1000.
- 4. Add a Chart Title and a Data Table.
- 5. Remove all gridlines.
- 6. Format the chart (change series colours , and move the legend)
- 7. Right click inside the chart and select SAVE AS TEMPLATE
- 8. Now select the data and create a column chart
- 9. Go to CHANGE CHART TYPE > TEMPLATES and click on specific template
- 10. See original and applied templates below

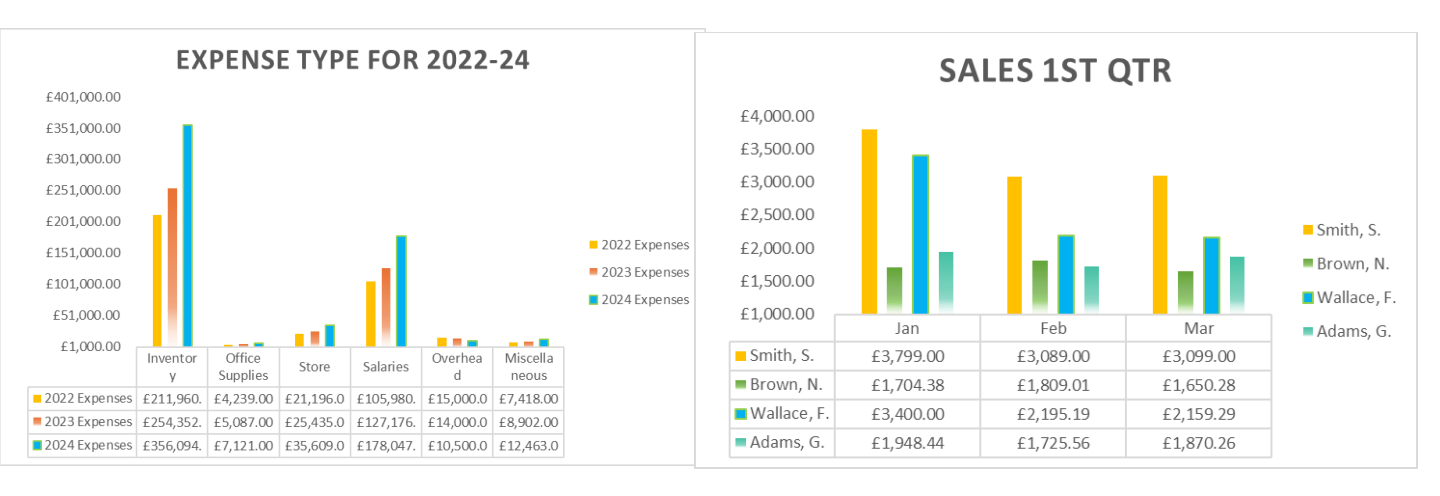

## Original template

Applied template

## Trendlines

Apply trendlines to see an upwards/downwards trend in performance over time

- 1. Select data and insert a Line Chart
- 2. Right click on the line and go to ADD TRENDLINE
- 3. Select Linear in Trendline Options
- 4. Under Trendline Name select CUSTOM to rename the legend
- 5. Under 'Forecast' set Forward to 3 periods

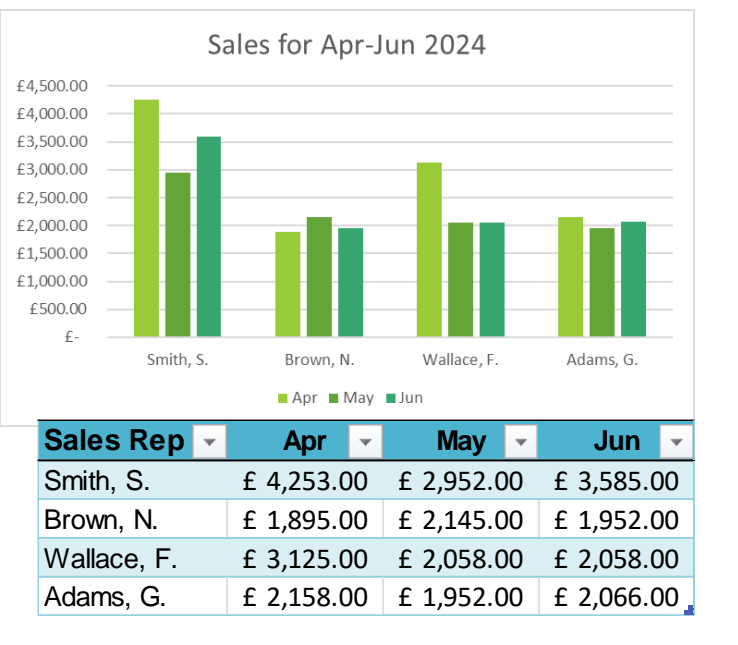

# Sparklines

Sparklines in Excel are tiny charts that fit within a single cell to provide a visual representation of data trends. They are useful for showing trends in a series of values, such as seasonal increases or decreases, economic cycles, or to highlight maximum and minimum values1. There are three types of sparklines in Excel:

Line Sparklines: Show data trends over time. Column Sparklines: Compare different values. Win/Loss Sparklines: Highlight positive and negative values

To create Sparklines click on the link below: How to Use Sparklines in Excel to Visualise Data Trends

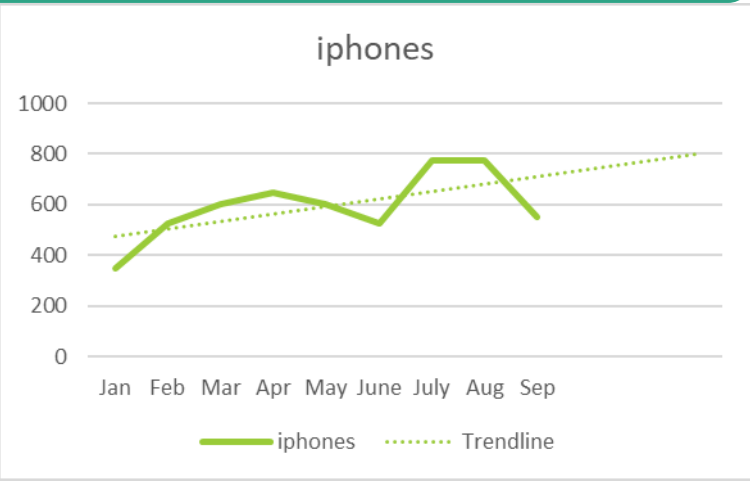

# Add new data from Table

Make charts dynamic by turning data into a table

- Select a cell in the data range and go to HOME > FORMAT AS TABLE. Select a table icon (shortcut: Ctrl T)
- 2. Click OK in the 'Create Table' box
- 3. Insert a column chart from the table
- 4. Add a new row of data below the table and note the chart updates

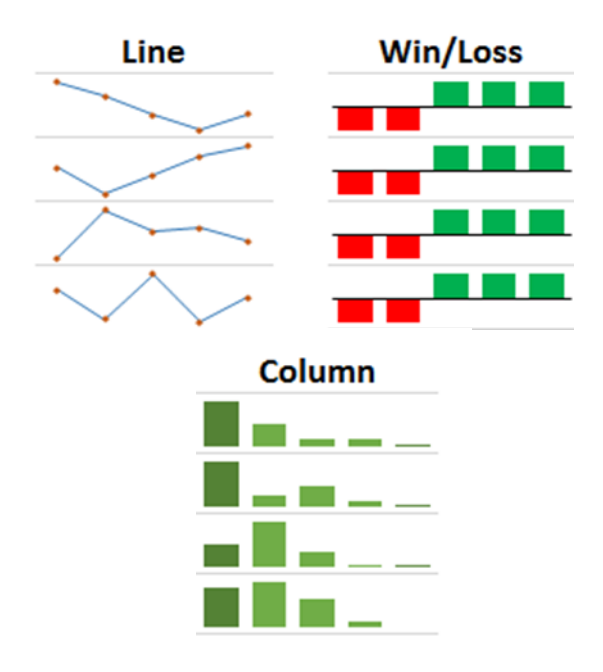

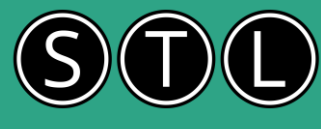

# STL

800

700

600

500

400 300

200

100

0

# Chart Title

iphones

| Month | iphones | ipads | iwatches | Target |
|-------|---------|-------|----------|--------|
| Jan   | 350     | 875   | 650      | 450    |
| Feb   | 525     | 975   | 830      | 700    |
| Mar   | 600     | 800   | 972      | 550    |
| Apr   | 650     | 750   | 852      | 600    |
| May   | 600     | 775   | 931      | 550    |
| June  | 525     | 775   | 600      | 700    |
| July  | 775     | 700   | 808      | 500    |
| Aug   | 775     | 925   | 876      | 750    |
| Sep   | 550     | 875   | 745      | 600    |

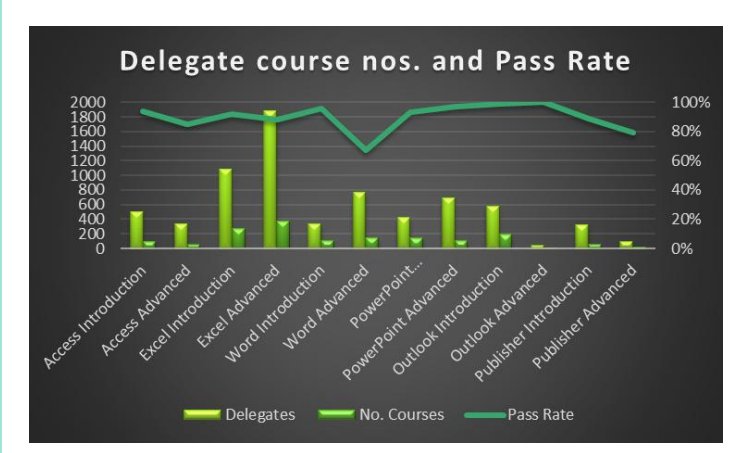

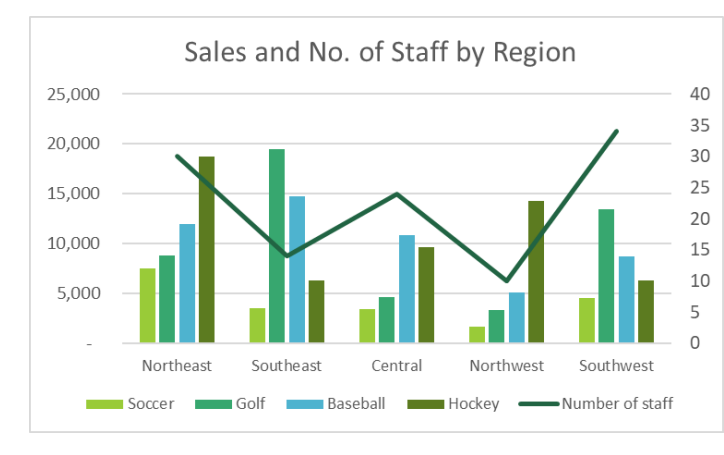

| Product  | Northeast | Southeast | Central | Northwest | Southwest |
|----------|-----------|-----------|---------|-----------|-----------|
| Soccer   | 7,500     | 3,500     | 3,400   | 1,700     | 4,500     |
| Golf     | 8,800     | 19,500    | 4,600   | 3,300     | 13,400    |
| Baseball | 12,000    | 14,730    | 10,800  | 5,100     | 8,700     |
| Hockey   | 18,700    | 6,300     | 9,600   | 14,278    | 6,300     |

|                 | Northeast | Southeast | Central | Northwest | Southwest |
|-----------------|-----------|-----------|---------|-----------|-----------|
| Number of staff | 30        | 14        | 24      | 10        | 34        |

## Combo Charts – 3 types

#### Combo Chart 1

Used to display performance tracking (see right)

- 1. Select data including targets and insert a column chart
- 2. Right click on Target column and select CHANGE SERIES CHART TYPE
- 3. In the Target drop down, choose a Line Chart

#### Combo Chart 2

Used to handle outlier data that does not fit the general pattern of the rest of the data

- Select data and go to INSERT > COMBO icon > COLUMN – line on secondary axis (see right)
- 2. Reset secondary axis to 100% (right click axis > FORMAT AXIS)

#### Combo Chart 3

Used to add data from different places ie. noncontiguous data

- 1. Create a column chart from the 'Regional Sales' data ie. A7:F11
- 2. Go to SELECT DATA > ADD (to add another legend entry)
- 3. Select 'Number of Staff' in Series Name field
- 4. Select actual figures (cells C30:G30) in Series Values field
- 5. Click OK twice
- 6. No. Staff figures are not visible so go to CHANGE CHART TYPE > COMBO and reset any Lines to Columns
- 7. For the 'No. of Staff, set to Line and tick secondary axis

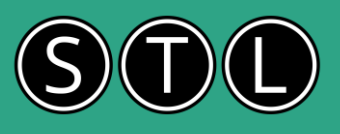

# Tree Map

Use Tree Map charts to show different levels of hierarchy (see right)

- 1. Select data and go to INSERT > HIERARCHY CHART > TREEMAP
- Set Data Labels by going to DATA LABELS (via green +) MORE DATA LABEL OPTIONS > tick VALUE box

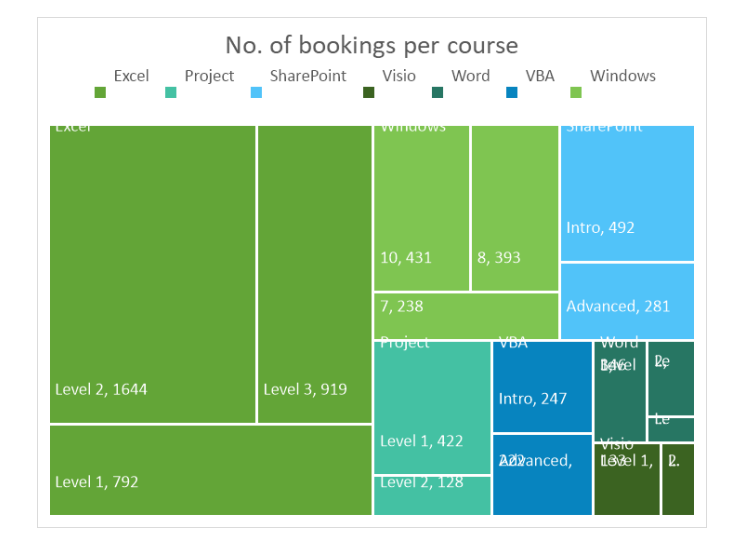

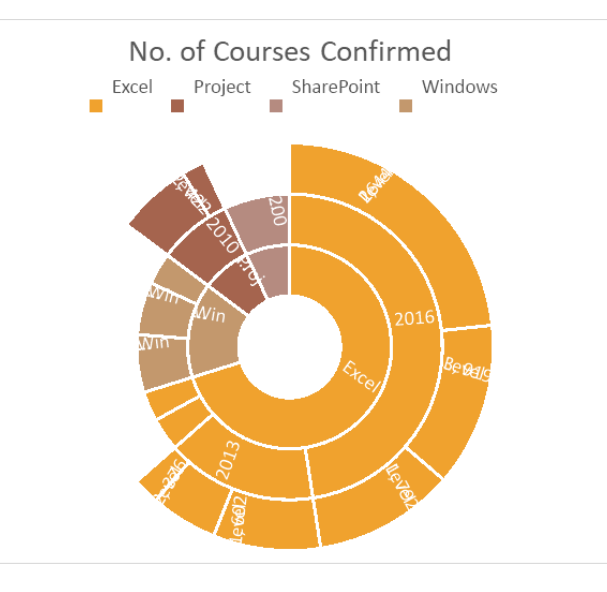

## Sunburst

Use Sunburst charts to plot hierarchical data from the centre outwards (see left)

- 1. Select data and go to INSERT > HIERARCHY CHART > SUNBURST
- 2. Set Data Labels by going to DATA LABELS
  (via green +) MORE DATA LABEL OPTIONS
  > tick VALUE box

## Histogram

Use Histograms to plot frequency of values into Bins - or bands – (see right)

- Select data and go to INSERT > HISTOGRAM
- 2. Right click on the x axis and FORMAT AXIS to customise the Bins
- o Number of Bins: 6
- o Overflow bin: 85
- o Underflow bin: 45

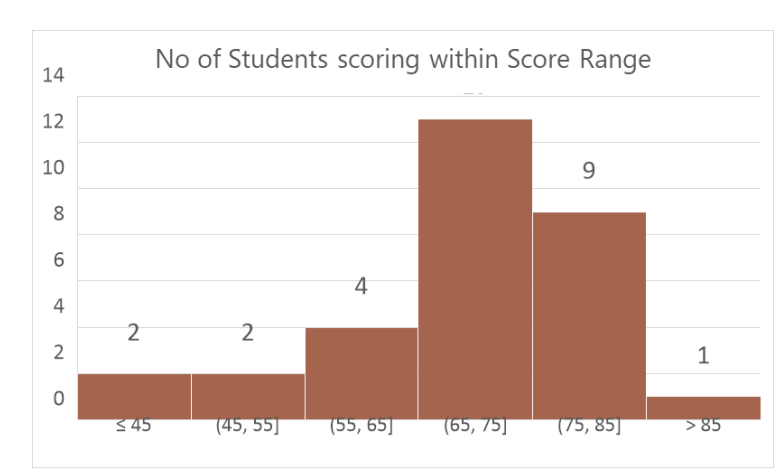

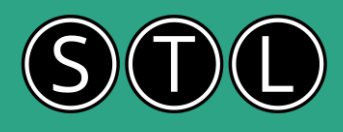

## Error Bars

Error Bars are graphical representations that show the variability of data. They help illustrate the uncertainty or error in the data points, providing a visual indication of the precision of measurements.

| STUDENT   | TEST 1 | TEST 2 | STUDENT   | Average Test 1 | Max Test 1 | Min Test 1 | Uncertainty |  |
|-----------|--------|--------|-----------|----------------|------------|------------|-------------|--|
| Student 1 | 94     | 93     | Student 1 | 90             | 97         | 86         | 5.5         |  |
| Student 2 | 76     | 82     | Student 2 | 63             | 82         | 31         | 25.5        |  |
| Student 2 | 66     | 55     | Student 3 | 41             | 51         | 31         | 10          |  |
| Student 3 | 42     | 37     | Student 4 | 75             | 82         | 66         | 8           |  |
| Student 3 | 38     | 45     |           |                |            |            |             |  |
| Student 4 | 66     | 74     |           | _              | _          |            |             |  |
| Student 2 | 53     | 38     |           | Ave            | erage Test | 1          |             |  |
| Student 1 | 86     | 87     | 120       |                |            |            |             |  |
| Student 2 | 82     | 52     |           |                |            |            |             |  |
| Student 1 | 86     | 99     | 100       |                |            |            |             |  |
| Student 2 | 74     | 42     |           |                | Т          |            | _           |  |
| Student 3 | 51     | 45     | 80        |                |            |            |             |  |
| Student 4 | 75     | 81     | 60        |                |            |            | ⊥.          |  |
| Student 1 | 86     | 60     | 00        |                |            | -          |             |  |
| Student 3 | 31     | 48     | 40        |                |            |            |             |  |
| Student 2 | 31     | 99     |           |                |            | $\perp$    |             |  |
| Student 4 | 77     | 87     | 20        |                |            |            | -           |  |
| Student 2 | 61     | 89     |           |                |            |            |             |  |
| Student 1 | 97     | 82     | 0         |                |            |            |             |  |
| Student 4 | 82     | 78     | St        | tudent 1 Stud  | ent 2 Stu  | dent 3     | Student 4   |  |

#### Customising Error Bars

- 1. Create average, maximum and minimum scores for test 1 from the source data (left table) using AVERAGE, MAXIFS and MINIFS functions (right table)
- 2. Create an 'Uncertainty' calculation: =(Max test 1 Min test 1)/2
- 3. Create Col Chart (alt F1)
- 4. Add Error bars
- 5. Right click an error bar > Format Error Bars
- 6. Click on Custom and in the 'Value' field select the 'Uncertainty Range' for both positive and negative fields

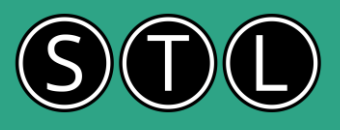

#### Scatter Charts

Use Scatter Charts to show correlations between specific pairs of data ranges.

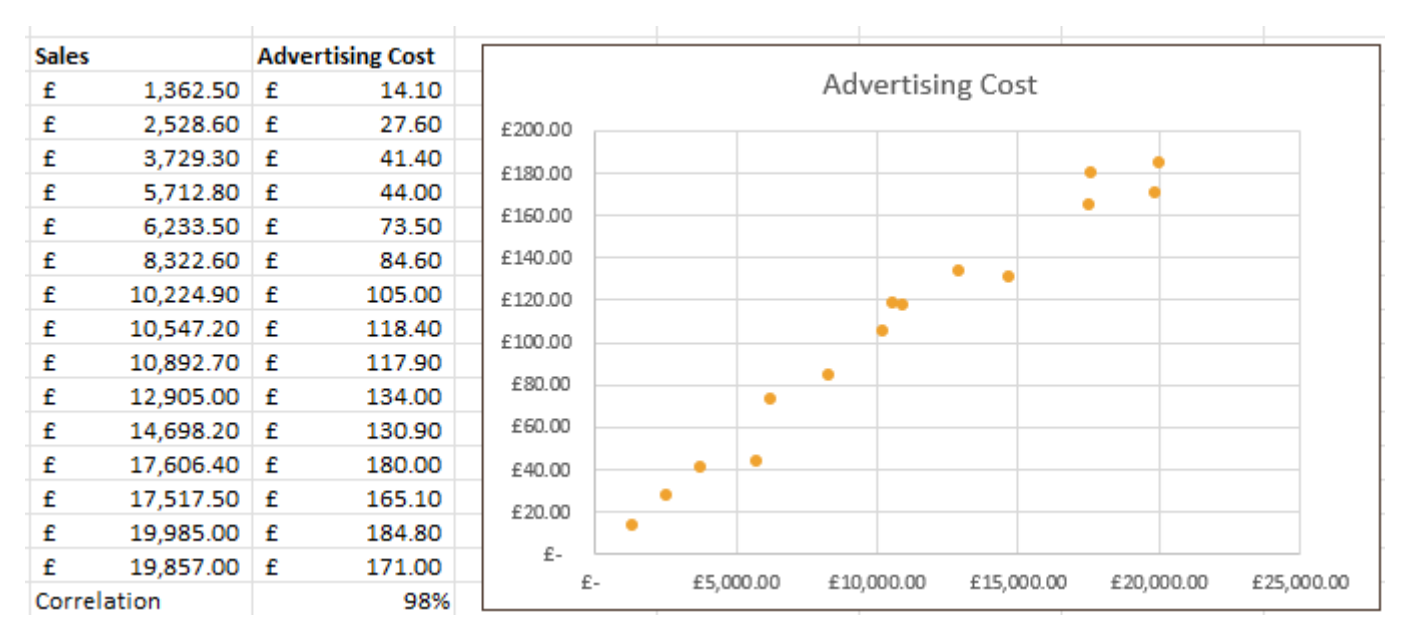

- 1. Ensure your data is organized in two columns. The first column will be your X-axis data, and the second column will be your Y-axis data.
- 2. Select the data columns and go to INSERT > SCATTER CHART icon
- 3. Add a Trendline to the chart. The closer the scatter chart is to the trendline, the more correlation there is between the 2 data ranges
- 4. In numerical terms, the closer to 1 or 100% the greater the degree of correlation. Note the CORREL function results in a 98% correlation
- 5. Conversely, the closer to -1 or -100% the greater the degree of inverse correlation. Note the scatter chart (bottom left) displays a strong inverse correlation whereas the scatter chart (bottom right) displays a weak inverse correlation (ie. more scattering)

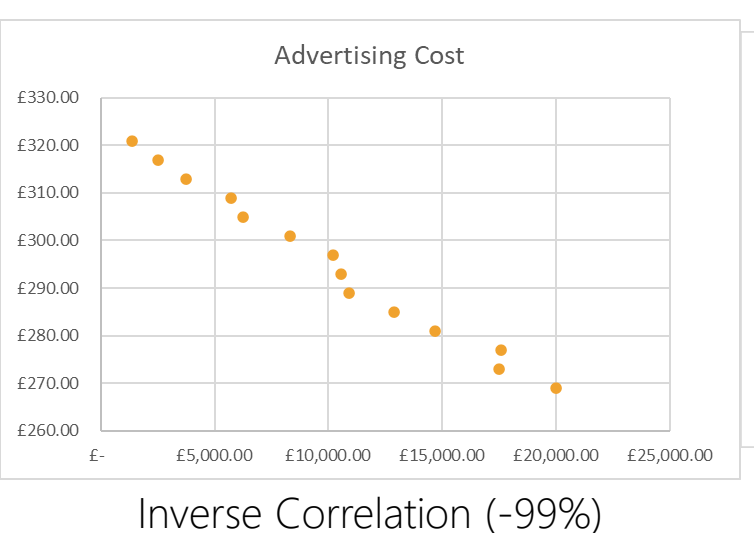

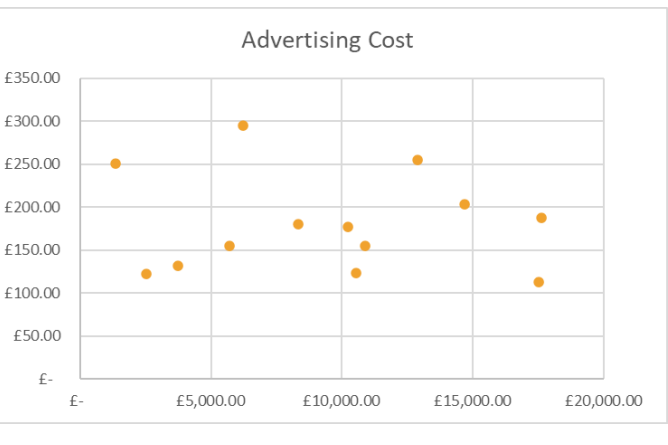

#### Weak Correlation (-13%)

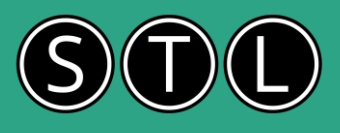

## Waterfall Charts

A Waterfall chart in Excel is a type of chart that helps visualize how an initial value is affected by a series of intermediate positive or negative values, leading to a final result. It's particularly useful for understanding financial data, such as tracking profits and losses over time

| Reg'd Jan 2011 | 2768   |             |                                         |
|----------------|--------|-------------|-----------------------------------------|
| Lost in 2011   | -123   |             | Increase Decrease Total                 |
| Gained in 2011 | 1092   | 25000       |                                         |
| Reg'd Jan 2012 | 3737   |             | 562/ 20519                              |
| Lost in 2012   | -2 Wor | dook last n | nodified: Yesterday at 19:06            |
| Gained in 2012 | 1782   |             | 7854 16893                              |
| Reg'd Jan 2013 | 5318   | 15000       | -2009                                   |
| Lost in 2013   | -99    | 40000       | 5498 10717                              |
| Gained in 2013 | 5498   | 10000       | -1678                                   |
| Reg'd Jan 2014 | 10717  | 5000        | 1782 5318                               |
| Lost in 2014   | -1678  | 0000        | 2768                                    |
| Gained in 2014 | 7854   | 0           | -123                                    |
| Reg'd Jan 2015 | 16893  |             | * * * * * * * * * * * * * * * *         |
| Lost in 2015   | -2009  | 4           | ~ ~ ~ ~ ~ ~ ~ ~ ~ ~ ~ ~ ~ ~ ~ ~ ~ ~ ~ ~ |
| Gained in 2015 | 5634   | 0,0         | lost lost lost lost lost lost lost lost |
| Reg'd Jan 2016 | 20518  | Poor Coor   |                                         |

Continue your learning using our Learning and Development blogs:

Excel Charts - beginner's guide to creating a pie chart

How To Split A Stacked Chart In Excel

Charts from a dropdown list

Excel Data Visualisation: A Powerful Decision Making Tool

Using Excel to build a simple dashboard

Create Stunning Charts in Excel and Impress Your Clients

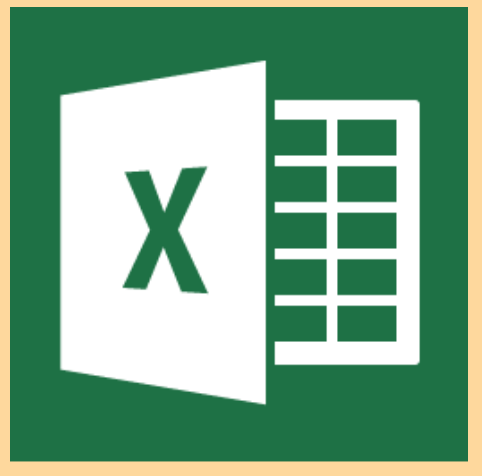

## Ask questions on our

post course learning support forum Log in using your email and your post course email when you completed the feedback